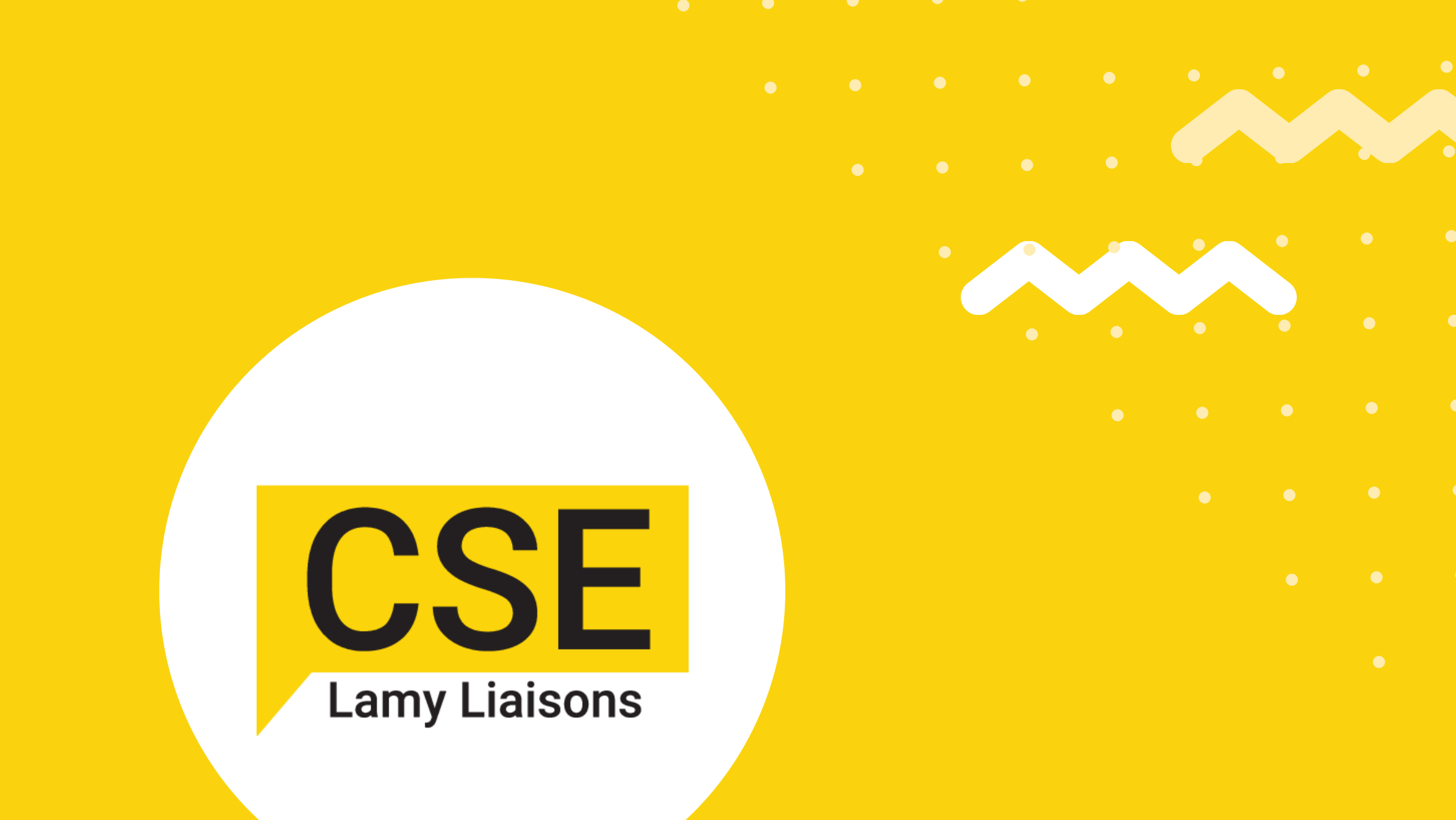

# <u>https://cselamyliaisons.fr</u> COMMENT Y ACCÉDER

#### <u>1 - Indiquez votre identifiant</u>

Votre identifiant de connexion est votre adresse mail professionnelle @lamyliaisons.fr

#### 2 - Indiquez votre mot de passe

En cas d'oubli, cliquez sur "Mot de passe oublié" et renseignez votre identifiant pour recevoir un mail de réinitialisation de mot de passe.

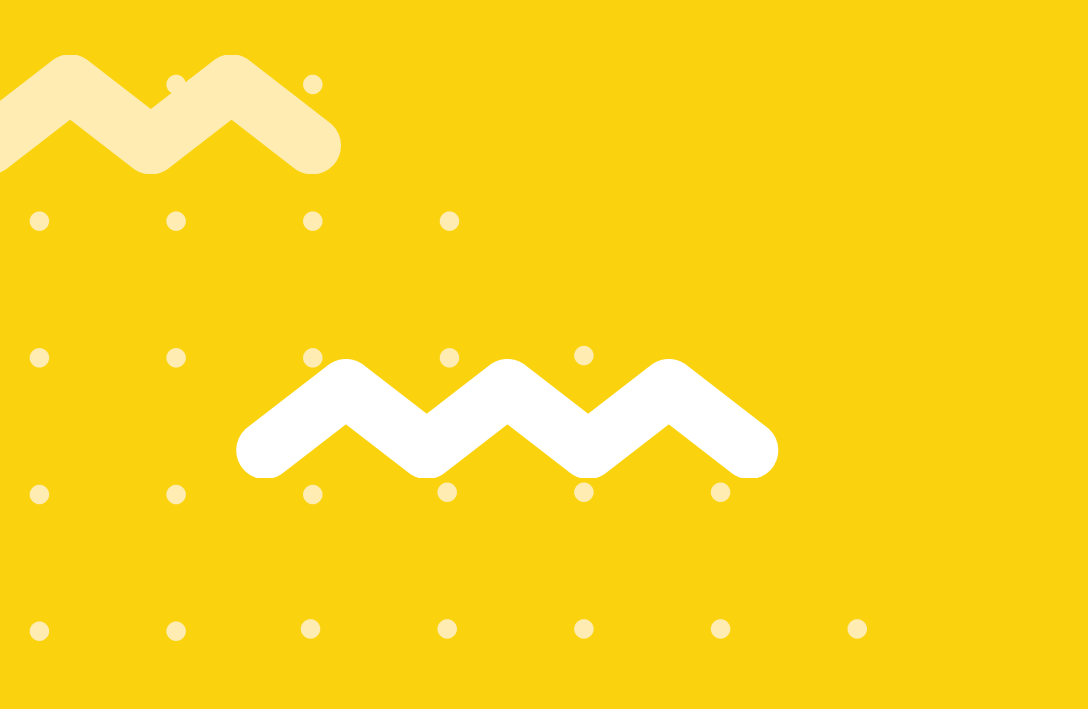

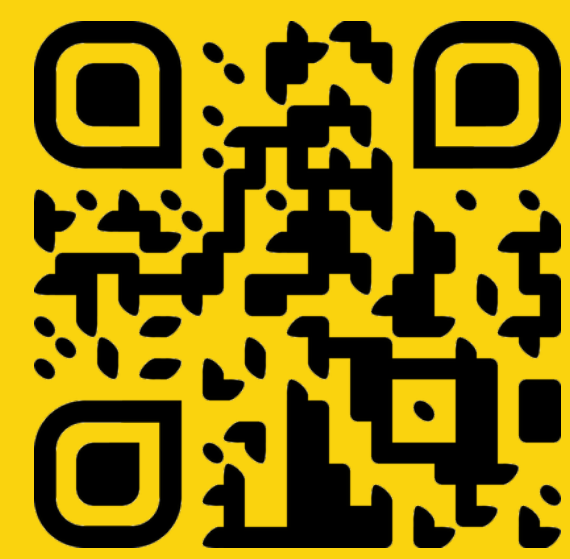

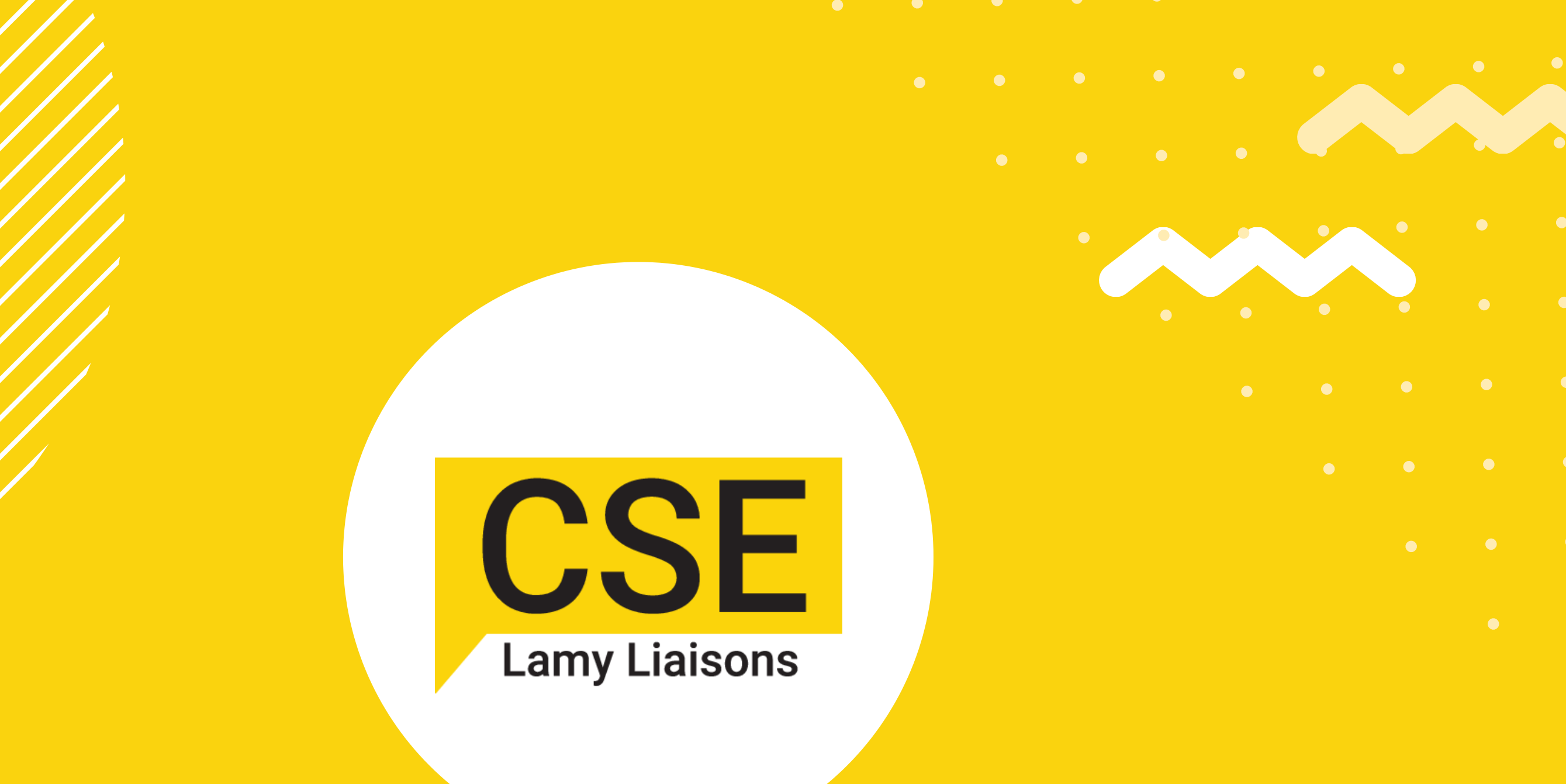

## <u>APPLI MOBILE AstuCSE</u>

Gardez votre CSE et vos avantages à portée de main avec notre appli mobile AstuCSE

1/ Téléchargez AstuCSE

### 2/ Installez l'appli 3/ Indiquez le nom de votre CSE CSE LAMY LIAISONS

4/ Identifiez-vous comme sur le site du CSE

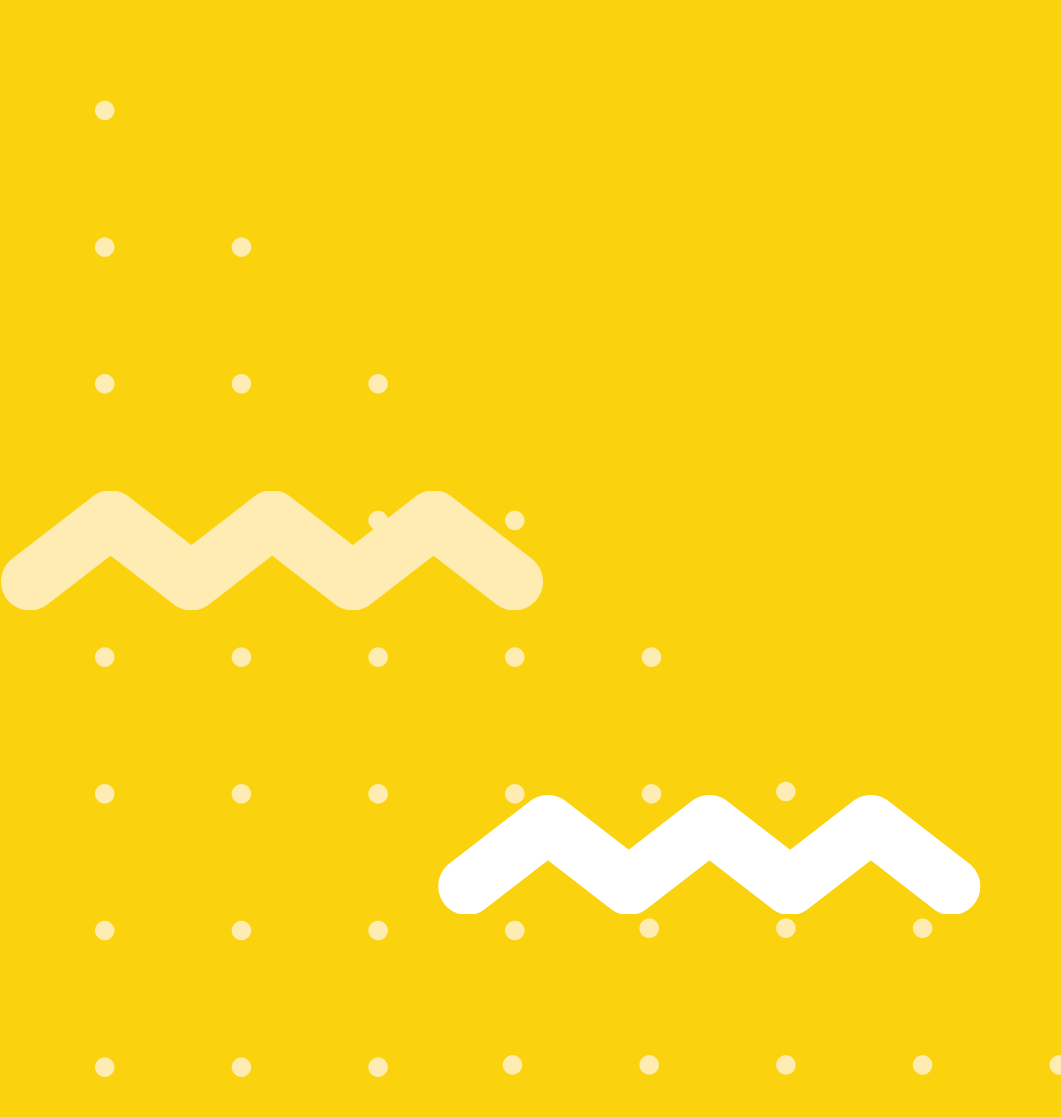

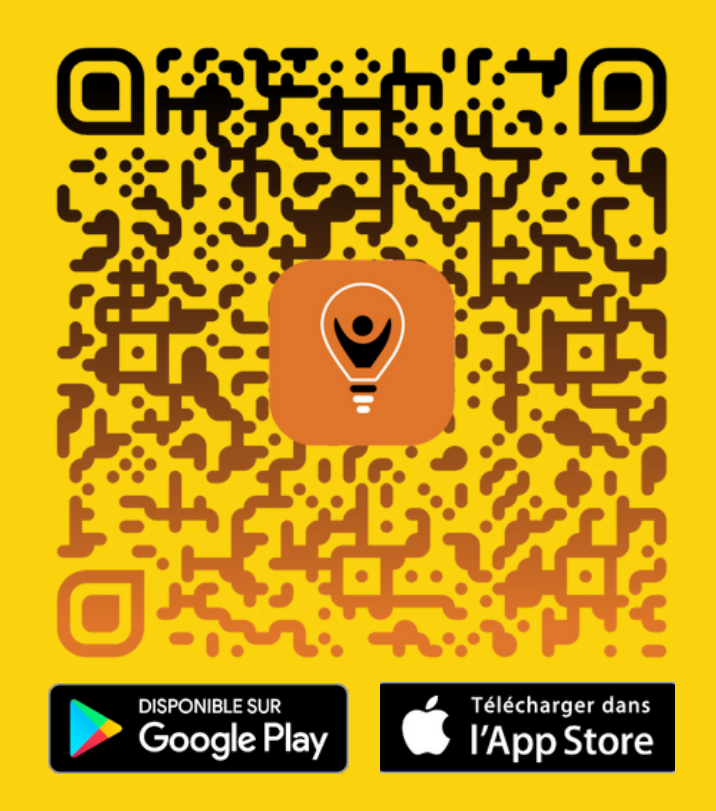